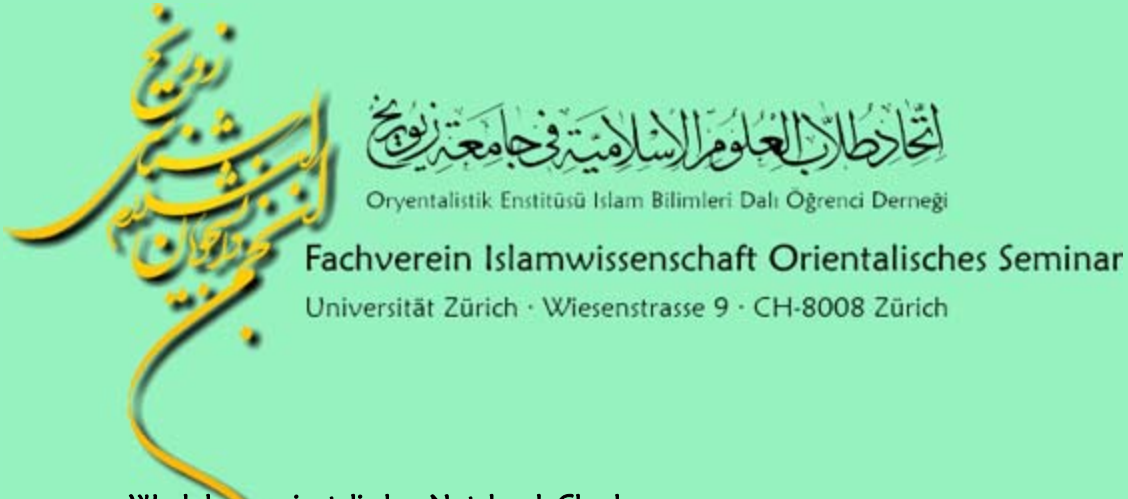

## Workshop: orientalischer Notebook-Checkup

## Arabisch, Persisch und Türkisch unter Windows XP

 Unter Start → Systemsteuerung die «Regions- und Sprachoptionen» öffnen. Das Fenster kann auch mit dem Befehl «intl.cpl» unter Start → Ausführen... geöffnet werden. Dann auf die Registerkarte «Sprachen» wechseln und dort das Häkchen für Sprachen mit komplexen Schriftzeichen bzw. Rechts-nach-links-Schreibrichtung setzen.

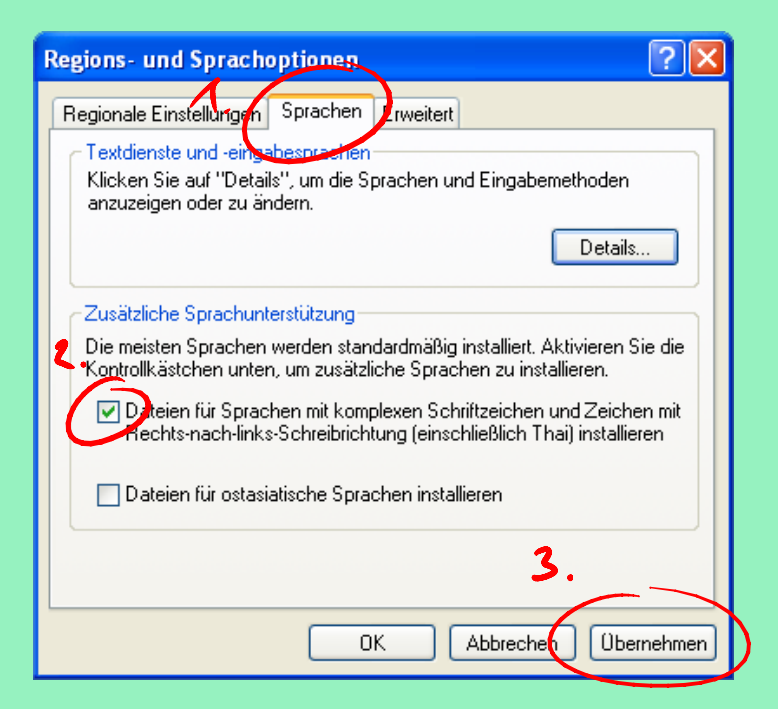

2. Es erscheint die folgende Information, diese mit «OK» bestätigen und anschliessend auf «Übernehmen» klicken.

| Zusätzliche Sprachunterstützung installieren |                                                                                                    |  |  |  |
|----------------------------------------------|----------------------------------------------------------------------------------------------------|--|--|--|
| ⚠                                            | Sie haben sich entschlossen, die Sprachdateien für Arabisch, Armenisch, Georgisch,<br>Hebräisch, Indisch, Thai und Vietnamesisch installieren. Dieser Vorgang erfordert 10 MB<br>Speicherplatz oder mehr. Die Dateien werden installiert, nachdem Sie auf "OK" und<br>"Übernehmen" im Dialogfeld "Regions- und Sprachoptionen" geklickt haben. |  |  |  |
|                                              | ОК                                                                                                    |  |  |  |

3. Nun wird ggf. die Original-Windows-XP-CD-ROM verlangt, die bei der Installation von Windows XP verwendet wurde. (Falls die CD-ROM nicht verlangt wird, so kann entweder direkt bzw. nach einem Neustart zu Punkt 4 gesprungen werden.)

| Datenträger 🛛 🔀 |                                                                                                    |                 |  |  |  |
|-----------------|----------------------------------------------------------------------------------------------------|-----------------|--|--|--|
| <u>)</u>        | Legen Sie die CD mit der Bezeichnung Windows XP<br>Professional Service Pack 2-CD in das<br>CD-RDM-Laufwerk ein (D:), und klicken Sie<br>anschließend auf "OK".<br>Klicken Sie auch auf "OK", wenn Sie Dateien von<br>einem anderen Pfad, wie z.B. von einer Diskette oder<br>einem Netzwerkserver, kopieren möchten. | OK<br>Abbrechen |  |  |  |

Sofern die CD-ROM vorhanden ist, diese nun einlegen und mit «OK» bestätigen.

Andernfalls die benötigten Dateien unter folgender Adresse herunterladen und auf dem Desktop speichern: <u>http://stuff.jworld.ch/farsi/XPi386SP2.zip</u>

Anschliessend die ZIP-Datei auf dem Desktop entpacken, so dass dort ein neuer Ordner «XPi386SP2» mit den benötigten Dateien entsteht:

|              | _                                              |                                                                                                    |                                                                                                    |  |  |
|--------------|------------------------------------------------|----------------------------------------------------------------------------------------------------|----------------------------------------------------------------------------------------------------|--|--|
| XP(3865P2.z) | Ōffnen                                         | Extrahier-Assistent                                                                                   |                                                                                                    |  |  |
|              | Suchen<br>Explorer                             | Ziel auswählen<br>Dateien im ZIP-Archiv werden auf den von Ihnen hier angegebenen<br>Pfad extrahiert. |                                                                                                    |  |  |
|              | Alle extrahieren                               |                                                                                                    | Wählen Sie ein Ziel zum Extrahieren der Dateien.<br>Die Dateien werden in folgendes Verzeichnis<br>extrahiert:<br>d Einstellungen\Administrator\Desktop\XPi386SP2<br>Durchsuchen<br>Kennwort |  |  |
|              | Verknüpfung erstellen<br>Löschen<br>Umbenennen | æ                                                                                                    | Extrahieren                                                                                                    |  |  |
|              | Eigenschaften                                  |                                                                                                    | <zurück weiter=""> 🙀 Abbrechen</zurück>                                                                                                    |  |  |

Dann das Dialogfenster «Datenträger» bestätigen und im darauf folgenden Dialogfenster «Erforderliche Dateien» den eben erstellten Ordner öffnen (dieser Schritt muss ggf. nach dem Kopieren der ersten Datei einmal wiederholt werden):

|                  | Region      | is- und Sprac                                              | hoptionen                                    |                |                | ? 🗙                          |   |
|------------------|-------------|------------------------------------------------------------|----------------------------------------------|----------------|----------------|------------------------------|---|
| XPi386SP2.zip    | Regio       | nale Einstellunge                                          | n Sprachen                                   | Erweitert      |                |                              |   |
| 700<br>XPi3865P2 | Klic<br>an: | ktdienste und -eir<br>sken Sie auf "De<br>zuzeigen oder zu | igabesprachen<br>tails", um die S<br>ändern. | prachen und Ei | ngabernethoden |                              |   |
| E                | forderl     | iche Dateien                                               |                                              |                |                | X                            |   |
|                  | <u>_</u>    | Datei suchen                                               | ĵ.                                           |                |                | ?                            | 0 |
|                  | ~           | Suchen in:                                                 | 🗿 Desktop                                    |                | <b>~</b> (3)   | 1 📂 🛄 -                      |   |
|                  |             | Eigene Date<br>Arbeitsplatz<br>Netzwerkun                  | sien<br>:<br>ngebung                         |                |                |                              |   |
|                  |             | Dateiname:                                                 | KARTIKA.TT_                                  |                |                | <ul> <li>Ölfnen j</li> </ul> | * |
|                  |             | Dateityp:                                                  | Kartika,ttf;Kar                              | ika.tt_        | 3              | Abbrechen                    |   |

4. Nachdem alle nötigen Dateien kopiert wurden, in den «Regions- und Sprachoptionen» unter der Registerkarte «Sprachen» den Button für «Details…» anwählen und dort «Hinzufügen…» klicken:

| Textdienste und Eingabesprachen 🔹 💽                                                                                                    |  |  |  |  |
|----------------------------------------------------------------------------------------------------|--|--|--|--|
| Einstellungen Erweitert                                                                                                    |  |  |  |  |
| Standard-Eingabegebietsschema<br>Wählen Sie das installierte Eingabegebietsschema aus, das beim Starten<br>des Computers verwendet werden soll.<br>Deutsch (Schweiz) - Deutsch (Schweiz) |  |  |  |  |
| Installierte Dienste<br>Wählen Sie Dienste für jedes angezeigte Eingabegebietsschema.<br>Verwenden Sie die Schalt/lächen "Hinzufügen" und "Entfernen".<br>DE Deutsch (Schweiz)           |  |  |  |  |
| Deutsch (Schweiz)      Hinzufügen.                                                                                                    |  |  |  |  |
| Einstellungen<br>Eingabegebietsschema-Leiste Tastatur                                                                                                    |  |  |  |  |
| OK Abbrechen Übernehmen                                                                                                    |  |  |  |  |

5. So die gewünschten Sprachen wählen:

| Eingabegebietsschema hinzufügen ? 🛛 | Eingabegebietsschema hinzufügen 🛛 ? 🗙 |
|-------------------------------------|---------------------------------------|
| Eingabegebietsschema:               | Eingabegebietsschema:                 |
| Arabisch (Saudi-Arabien)            | Farsi 💌                               |
| Tastaturlayout/IME:                 | Tastaturlayout/IME:                   |
| Arabisch (101)                      | Farsi 💌                               |
| OK by Abbrechen                     | OK 🔥 Abbrechen                        |

6. Zum Schluss die Fenster «Textdienste und Eingabesprachen» und «Regions- und Sprachoptionen» jeweils mit «OK» bestätigen.

Zwischen den konfigurierten Tastatur-Layouts kann mit der Tastenkombination Alt + Shift gewechselt werden. Alternativ kann auch die «Eingabegebietsschemaleiste» in der Taskleiste verwendet werden:

| ~ | DE | Deutsch (Schweiz)                   |
|---|----|-------------------------------------|
|   | AR | Arabisch (Saudi-Arabien)            |
|   | FA | Farsi 💦                             |
|   | TR | Türkisch                            |
|   |    | Eingabegebietsschemaleiste anzeigen |
|   |    | DE 🔇 10:58                          |

Es ist zu beachten, dass eine Sprache jeweils für die gewählte Applikation aktiv ist, d.h. wenn in Word das persische Tastatur-Layout gewählt wurde, dann gilt dies nicht automatisch für andere Programme auch.